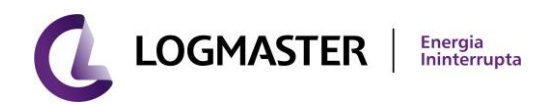

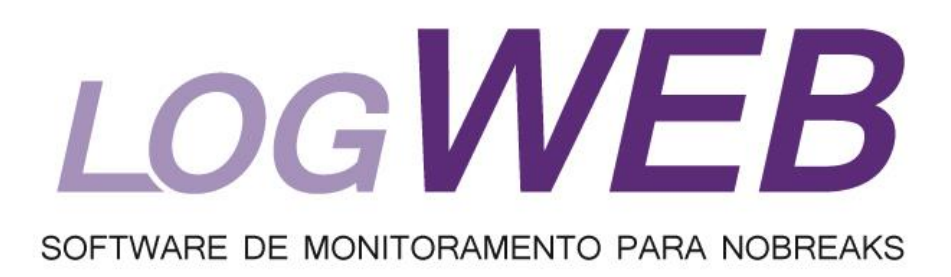

# MANUAL DE INSTRUÇÕES

1

# Conteúdo

| 1.   | LogWeb <sup>®</sup>                            | 3  |
|------|------------------------------------------------|----|
| 2.   | Instalação                                     | 4  |
| 3.   | Início                                         | 6  |
| 3.1  | Painel Geral                                   | 6  |
| 3.2  | Salvar e Restaurar                             | 7  |
| 3.3  | Manuais                                        | 8  |
| 3.4  | Sobre                                          | 8  |
| 4.   | Monitoração                                    | 9  |
| 4.1  | Painel Sinóptico                               | 9  |
| 4.2  | Grandezas                                      | 10 |
| 4.3  | Identificação                                  | 10 |
| 4.4  | Logs do Nobreak                                | 11 |
| 4.5  | MČE                                            | 12 |
| 4.6  | Logs                                           | 13 |
| 5.   | Configuração                                   | 14 |
| 5.1  | Rede                                           | 14 |
| 5.2  | Controle Acesso                                | 15 |
| 5.3  | Servidor E-mail                                | 16 |
| 5.4  | E-mail                                         | 17 |
| 5.5  | Shutdown                                       | 19 |
| 5.6  | WOL                                            | 20 |
| 5.7  | SNMP                                           | 20 |
| 5.8  | Alertas                                        | 22 |
| 5.9  | Data/Hora                                      | 23 |
| 5.10 | Teste de Baterias                              | 24 |
| 5.11 | Inversor                                       | 24 |
| 6.   | Situações de Funcionamento do Painel Sinóptico | 26 |
| 7.   | Software de Configuração - ConfLogAgent        | 29 |

# 1. LOGWEB<sup>®</sup>

O **LogWeb** é um conjunto de páginas as quais permitem o monitoramento de Nobreaks que possuam o dispositivo de comunicação **LogAgent**. Com este dispositivo é possível monitorar e supervisionar o funcionamento dos Nobreaks utilizando o meio físico ETHERNET, conhecido popularmente como internet ou comunicação TCP/IP.

O **LogAgent** é um dispositivo de comunicação cujo FIRMWARE possui todos os protocolos de comunicação da arquitetura TCP/IP **e** os protocolos de comunicação com os Nobreaks da linha **Logmaster**. Estes protocolos têm a funcionalidade de obter e enviar os dados dos Nobreaks, mas não tem incumbência de exibir os dados ou capturar as novas configurações registradas pelo usuário. Para as duas últimas tarefas, é necessário utilizar o **LogWeb**.

As páginas do **LogWeb** permitem que os dados e as configurações do Nobreak sejam visualizados através de um navegador de internet, como Internet Explorer, Chrome e FireFox. Esta funcionalidade permite maior flexibilidade na interação com o Nobreak, pois as informações serão disponibilizadas para todos os sistemas operacionais. Além disto, as informações do Nobreak poderão ser acessadas em qualquer parte do mundo desde que sejam feitas as devidas configurações na rede de computadores a qual está inserido o Nobreak. As informações são apresentadas no seguinte formato:

Painel Sinóptico: Representação Gráfica do funcionamento do Nobreak;

Tabela de Grandezas Elétricas: Conjunto de Grandezas Elétricas do Nobreak;
 MCE (Medidor de Consumo de Energia): Histórico do consumo de energia dos equipamentos ligados ao Nobreak;

✓ Logs do Nobreak: Conjunto de eventos que ocorreram com o Nobreak; por exemplo, falha de rede.

Além do monitoramento à distância do Nobreak, o **LogWeb** permite automação dos processos de desligamento ou ligamento de computadores (ou de servidores) condicionando as condições do fornecimento de energia. A funcionalidade de desligamento (Shutdown) é indicada para situações em que ocorrer falha no fornecimento de energia por um tempo maior que autonomia das baterias. O objetivo desta função é evitar o desligamento abrupto dos computadores. Já no caso do ligamento dos computadores (WOL), é indicado para situações após o restabelecimento do fornecimento de energia elétrica.

No objetivo de integrar o monitoramento do Nobreak com os Sistemas de Gerenciamento de rede, foi inserido o protocolo SNMP. Com este protocolo, o Nobreak disponibilizará as suas informações dentro de um padrão RFC 1628; conseqüentemente, o sistema de energia poderá ser monitorado em conjunto com equipamentos ligados em sua saída; por exemplo, SWITCH, HUBs, Centrais Telefônicas, Servidores e etc.

Outras funções presentes no LogWeb são:

Email:

- Agenda para Ligar/Desligar o módulo Inversor do Nobreak;
- ✓ Agenda para Teste de Baterias;
- ✓ Controle de Acesso.

Portanto, o **LogWeb** é um software que funciona integrado com hardware **LogAgent.** Esta união tem como o objetivo informar o desempenho, as ameaças de falha e integrar o gerenciamento de vários Nobreaks em uma única tela.

# 2. Instalação

O **LogWeb** deve ser instalado após configuração do **LogAgent** conforme descrição do capítulo 7. Depois da configuração do **LogAgent**, é necessário instalar o **LogWeb** neste dispositivo. Para instalação do **LogWeb** siga os seguintes passos:

✓ Abra um navegador da sua preferência. Lembrando que os navegadores homologados para LogWeb são Internet Explorer, Firefox ou Chrome.  Digite o IP ou Host configurado para o LogAgent seguido do seguinte conjunto de caracteres: *'/logupload'*. Observe a figura abaixo cujo IP cadastrado para o LogAgent foi 192.168.2.11;

| Firefox 🔻       | _                | _ | _              |         | _      |   |   | x |
|-----------------|------------------|---|----------------|---------|--------|---|---|---|
| A http://192.16 | 8.2.11/logupload | + |                |         |        |   |   |   |
| 🗲 🛞 192.168     | .2.11/logupload  |   | ☆ ⊽ C          | 🚼 - Goo | gle    | ٩ | ⋒ |   |
|                 |                  |   |                |         |        |   |   |   |
|                 |                  |   |                |         |        |   |   |   |
|                 |                  |   |                |         |        |   |   |   |
|                 |                  |   |                |         |        |   |   |   |
|                 | Upload do LogWeb |   |                |         |        |   |   |   |
|                 |                  |   | Selecionar arc | quivo_  | Upload |   |   |   |
|                 |                  |   |                |         |        |   |   |   |
|                 |                  |   |                |         |        |   |   |   |
|                 |                  |   |                |         |        |   |   |   |
|                 |                  |   |                |         |        |   |   |   |
|                 |                  |   |                |         |        |   |   |   |
|                 |                  |   |                |         |        |   |   |   |
|                 |                  |   |                |         |        |   |   |   |
|                 |                  |   |                |         |        |   |   |   |
|                 |                  |   |                |         |        |   |   |   |

✓ Clique no botão selecionar arquivo para indicar o local que está gravado o arquivo fonte do LogWeb; ou seja, LogWeb.bin. Depois de selecionado o arquivo clique no botão "upload"

| Enviar arquivo                                                                                                    |                            |                                           | ×        |
|----------------------------------------------------------------------------------------------------|----------------------------|-------------------------------------------|----------|
| G 🔍 🗢 📕 🕨 Fabio 🕨 D                                                                                                    | ocumentos 🕨 LogAgent 🛛 👻 4 | Pesquisar LogAgent                        | م        |
| Organizar 👻 Nova pasta                                                                                                    |                            |                                           | ?        |
| ☆ Favoritos                                                                                                    | Nome                       | Data de modificaç                         | Тіро     |
| 💻 Área de Trabalho                                                                                                    | LogWeb.bin                 | 26/12/2012 15:54                          | Arquivo  |
| Downloads                                                                                                    |                            |                                           |          |
| <ul> <li>⇒ Bibliotecas</li> <li>⇒ Documentos</li> <li>⇒ Imagens</li> <li>→ Músicas</li> <li>➡ Vídeos</li> <li>♥ Grupo doméstico</li> </ul> |                            |                                           |          |
| 🖳 Computador 🔻                                                                                                    | •                          |                                           | 4        |
| Nome:                                                                                                    | LogWeb.bin 🗸               | Todos os arquivos (*.*)     Abrir   Cance | ►<br>lar |

 Depois de carregado o programa LogWeb, deve aparecer a tela abaixo. Neste caso clique no link "Página principal do LogWeb";

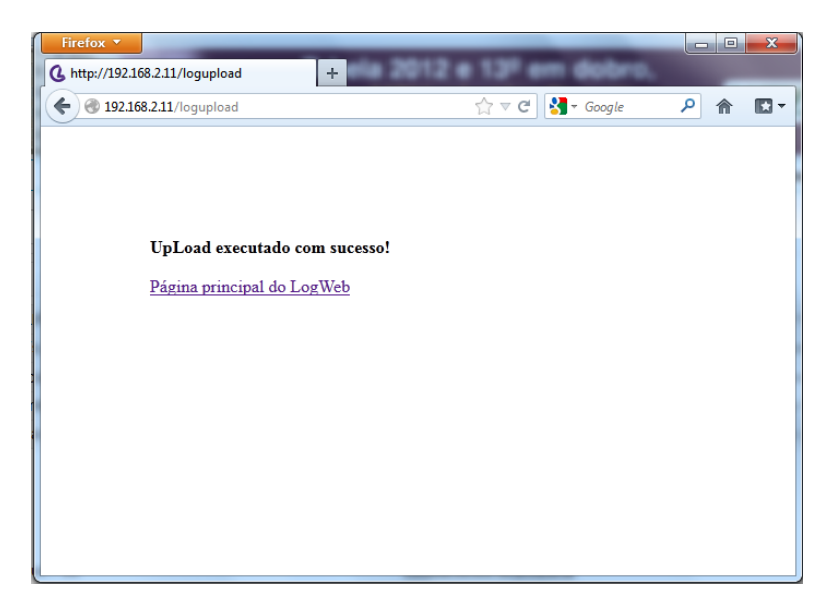

# 3. Início

# 3.1 Painel Geral

A tela para exibir as páginas do LogWeb é divida em 3 partes. Na divisão à direita, é apresentado o menu de navegação das páginas. Na coluna central, há uma subdivisão para descrever a página aberta e outra subdivisão para descrever o painel sinóptico. A divisão da tela à esquerda é apresentada a página aberta pelo menu. Quando iniciado pela primeira vez, o LogWeb exibe o Painel Geral o qual contem monitoração completa do Nobreak.

| Menu<br>LOGWEB                                                | Descrição–<br>Página                                                                                               | Monitoração<br>Completa |                    |                    | <b>C</b> 10      | OGMASTER |
|---------------------------------------------------------------|----------------------------------------------------------------------------------------------------|-------------------------|--------------------|--------------------|------------------|----------|
|                                                               | Painel Geral                                                                                                    |                         |                    |                    |                  |          |
| Início<br>Painel Geral<br>Salvar e Restaurar                  | Representação das<br>grandezas e identificação do<br>Nobreak                                                       |                         | BYPA               |                    | 7                |          |
| Sobre                                                         | O Nobreak esta<br>funcionando<br>corretamente                                                                      | ENTRADA RE              | 1/1C400R           |                    |                  | salba    |
| Monitoração<br>Painel Sinóptico<br>Grandezas<br>Identificação | O nobreak manterá os<br>equipamentos conectados na<br>sua saída energizados<br>mesmo ocorrendo anomalia<br>na rede |                         |                    | 1                  | Ŋ₹               |          |
| Logs do Nobreak<br>MCE<br>Logs                                | Descrição-<br>Painel                                                                                               | Grandezas Elétricas     | Entrada<br>249.8 V | Baterias           | Saída<br>119.6 V |          |
| Configuração                                                  | Sinóptico                                                                                                    | Corrente                | 16.0 A             | 03.0 A             | 00.1 A           |          |
| Rede                                                          |                                                                                                    | Carga                   |                    | 100 %              | 01 %             |          |
| Controle Acesso                                               |                                                                                                    | Frequência              | 60.1 Hz            |                    | 60.1 Hz          |          |
| Servidor E-mail                                               |                                                                                                    | Fator Potência          | 0.99               |                    | 000              |          |
| E-mail                                                        |                                                                                                    |                         |                    |                    |                  |          |
| Shutdown                                                      |                                                                                                    | Temperatura             |                    |                    |                  |          |
| WOL                                                           |                                                                                                    | Ambiente                | 34 °C              |                    |                  |          |
| SNMP                                                          |                                                                                                    | inversor                | 44 °C              |                    |                  |          |
| Data/Hora                                                     |                                                                                                    | Informações de Ider     | ntificação do E    | quipamento         |                  |          |
| Teste Bateria                                                 |                                                                                                    | Data                    | Seg: 1             | 17/12/2012 10:00:3 |                  |          |
| Inversor                                                      |                                                                                                    | Nome Nobreak            | NB 25              | 0                  |                  |          |

#### 3.2 Salvar e Restaurar

A página, **Salvar e Restaurar**, é destinada a salvar as atuais configurações do LogWeb, restaurar as configurações salvas anteriormente e reiniciar as configurações para os valores de fábrica.

| Voltar as Configu | ações Originais       |
|-------------------|-----------------------|
| Restaurar Ago     | а                     |
| Salvar Configuraç | ões em Arquivo        |
| Salvar Agora      |                       |
| Restaurar Arquive | o Salvo Anteriormente |
|                   | Selecionar arquivo    |

*Voltar as Configurações Originais:* Esta função serve para reiniciar todas as configurações do LogWeb, exceto as configurações da rede. Ao clicar no botão **Restaurar Agora**, deve aparecer tela abaixo solicitando a confirmação do comando.

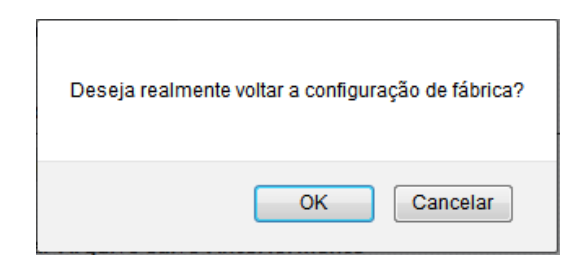

Salvar as Configurações em Arquivo: Esta função serve para salvar em um arquivo criptografado (\*.cfg) todas as configurações do LogWeb, exceto os parâmetros de rede. Ao clicar no botão **Salvar Agora**, deve aparecer tela abaixo solicitando a confirmação do download.

| Abrir "LA.cfg"                                |
|-----------------------------------------------|
| Você selecionou abrir:                        |
| LA.cfg                                        |
| Tipo: cfg File                                |
| Site: http://192.168.2.250:3389               |
| O que o Firefox deve fazer?                   |
| ⊘ <u>A</u> brir com o: <u>Procurar</u>        |
| <u>Download</u>                               |
| Memorizar a decisão para este tipo de arquivo |
| OK Cancelar                                   |

Restaurar Arquivo Salvo Anteriormente: Esta função serve para carregar as configurações salvas. Ao clicar no botão **Selecionar Arquivo**, abrirá uma tela para selecionar o arquivo de configuração. Após a seleção, deve aparecer tela abaixo solicitando a confirmação da alteração das configurações, exceto as configurações da rede.

| Deseja realmente alterar configuração do LogAgent? |
|----------------------------------------------------|
| OK Cancelar                                        |

#### 3.3 Manuais

A página, **Manuais**, é destinada a informar os Links para os usuários do LogWeb obterem o manual do Nobreak e do próprio dispositivo de comunicação. Também é disponibilizado e-mail do pós-venda para dúvidas ou sugestões.

| Downloads disponíveis para este equipamento |             |  |  |  |
|---------------------------------------------|-------------|--|--|--|
| Manual do Nobreak                           | clique aqui |  |  |  |
| Manual do LogAgent                          | clique aqui |  |  |  |
| Contato posv@logmaster.com.br               |             |  |  |  |

## 3.4 Sobre

A página, **Sobre**, informa a versão do FIRMWARE e das páginas (interface WEB) do LogWeb. Também é disponibilizado e-mail do pós-venda para dúvidas ou sugestões.

| nformações sobre o LogAgent |                            |   |  |  |
|-----------------------------|----------------------------|---|--|--|
| Versão do LogAgent          | 1.0 Dec 26 2012 15:31:03   | _ |  |  |
| Versão do LogWeb            | 1.0 Dec 26 2012 15:54:11   |   |  |  |
| Contato                     | posvendas@logmaster.com.br |   |  |  |

# 4. Monitoração

O item, Monitoração, consiste na apresentação das grandezas elétricas e da situação de funcionamento do Nobreak, além do registro de consumo de energia dos equipamentos ligados ao Nobreak.

## 4.1 Painel Sinóptico

A página, Painel Sinóptico, é a representação gráfica do funcionamento do Nobreak. Esta representação possui uma descrição a qual é exibida na coluna central da tela.

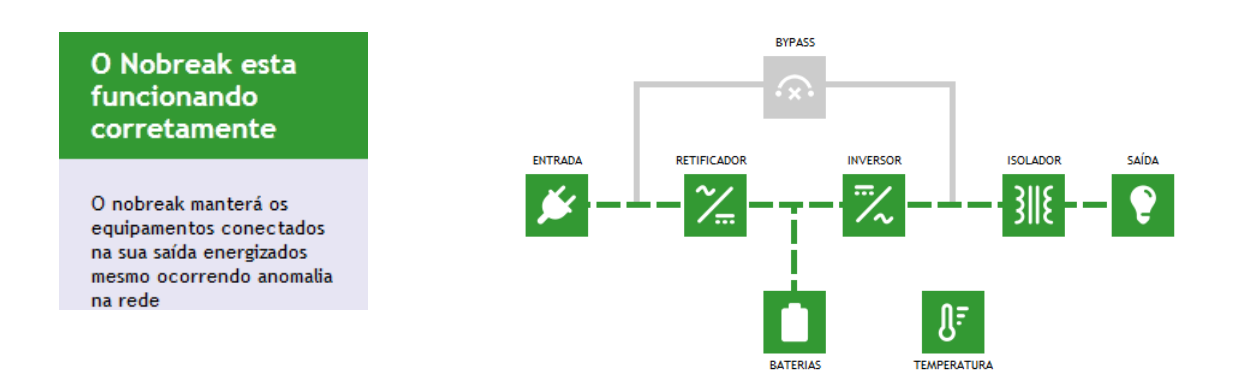

Acima é representado o estado do Nobreak em que a rede de energia elétrica esta funcionando e o Nobreak esta com o banco de baterias carregado e o inversor ativo. Nesta situação, o Nobreak está pronto para manter os equipamentos conectados em sua saída ligados em caso de falha no fornecimento de energia.

As situações de funcionamento do Nobreak serão descritos no capítulo Erro! Fonte de referência não encontrada..

O ícone Temperatura pode ser representado pelas seguintes figuras:

|                     | Quando a temperatura ambiente for menor que o limite configurado nas<br>Paginas<br>E-mail ou Alerta                                                                                             |
|---------------------|----------------------------------------------------------------------------------------------------|
|                     | Quando a temperatura ambiente for maior ou igual que o limite<br>configurado nas Paginas E-mail ou Alerta e menor que limite estipulado<br>para Nobreak. Normalmente, este limite é 40 Celsius. |
| D.F.<br>TEMPERATURA | Quando a temperatura ambiente for maior ou ao limite estipulado para<br>Nobreak. Normalmente, este limite é 40 Celsius.                                                                         |

#### 4.2 Grandezas

A página, **Grandezas**, representa através de números o estado de funcionamento do Nobreak.

| Grandezas Elétricas | Entrada | Baterias | Saída   |  |
|---------------------|---------|----------|---------|--|
| Tensão              | 216.6 V | 216.9 V  | 115.1 V |  |
| Corrente            | 10.3 A  | 00.1 A   | 18.2 A  |  |
| Carga               |         | 100 %    | 35 %    |  |
| Frequência          | 60.0 Hz |          | 60.0 Hz |  |
| Fator Potência      | 0.96    |          | 0.80    |  |
| Temperatura         |         |          |         |  |
| Ambiente            | 27 °C   |          |         |  |
| Inversor            | 32 °C   |          |         |  |

# 4.3 Identificação

A página, **Identificação**, exibe os dados do Nobreak, além da data e da hora atual.

| Informações de Identificação do Equipamento |                          |  |  |
|---------------------------------------------|--------------------------|--|--|
| Data                                        | Qua: 12/12/2012 11:07:15 |  |  |
| Nome Nobreak                                | NB 250                   |  |  |
| Localização                                 | P&D                      |  |  |
| Responsável                                 | Fabio                    |  |  |
| Modelo                                      | NOBREAK G3               |  |  |
| Potência Nominal                            | 10.0                     |  |  |
| Número de Série                             | 1234567                  |  |  |
| Firmware Nobreak                            | 7.0                      |  |  |

#### 4.4 Logs do Nobreak

A página, **Logs do Nobreak**, apresenta uma relação de eventos que ocorreram com o Nobreak. Para montar esta página o LogWeb busca na comunicação com Nobreak os últimos 16 eventos e exibe na tela. Depois busca um pacote de 16 eventos anteriores aos exibidos na tela. Todos os eventos obtidos junto ao Nobreak são mantidos na tela. Esta rotina se repete até quando todos os eventos forem carregados ou quando usuário clicar no botão Parar por entender que já possui informações suficientes para avaliar o funcionamento do equipamento. O Nobreak tem a capacidade de armazenar até 1000 Logs, por este motivo esta página exibe no máximo 1000 Eventos.

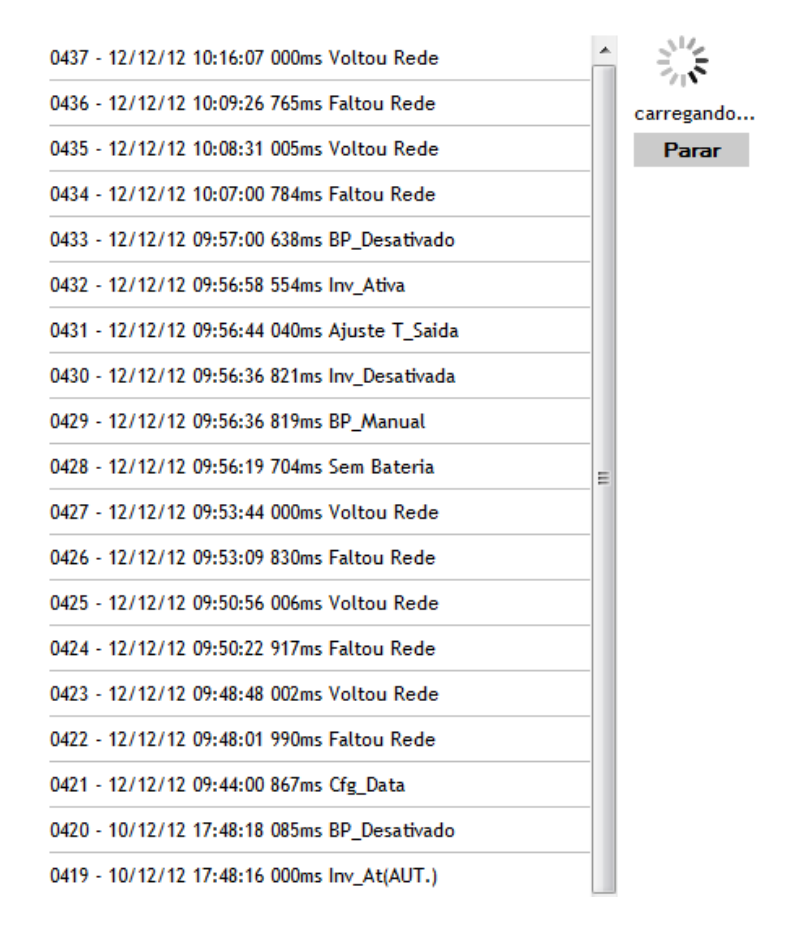

# 4.5 MCE

A página, **MCE**, contem a relação do consumo de energia dos equipamentos ligados ao Nobreak durante o período de 12 meses.

| Consumo | Kw  | Kvar |
|---------|-----|------|
| Atual   | 358 | 465  |
| 09/2012 | 530 | 642  |
| 08/2012 | 666 | 761  |
| 07/2012 | 606 | 721  |
| 06/2012 | 578 | 697  |
| 05/2012 | 568 | 691  |
| 04/2012 | 573 | 695  |
| 03/2012 | 592 | 722  |
| 02/2012 | 550 | 662  |
| 01/2012 | 724 | 842  |
| 12/2011 | 637 | 782  |
| 11/2011 | 555 | 705  |
| 10/2011 | 589 | 741  |

# 4.6 Logs

A página, Logs, exibe os últimos eventos do LogAgent.

| 13/12/12 16:42:58 - Enviou Email              |
|-----------------------------------------------|
| 13/12/12 16:34:07 - Enviou cmd-Teste bateria  |
| 13/12/12 13:56:54 - Enviou Email              |
| 13/12/12 13:56:10 - Erro na conexão TELNET    |
| 13/12/12 13:56:05 - Sincronizado Relógio      |
| 05/12/12 16:15:01 - Ajustou relógio Nobreak   |
| 05/12/12 16:15:00 - Não atualizou o FIRMWARE  |
| 13/12/12 13:53:35 - Entrou no Modo BootLoader |
| 13/12/12 13:48:01 - Enviou Email              |
| 13/12/12 13:47:16 - Erro na conexão TELNET    |
| 13/12/12 13:47:12 - Sincronizado Relógio      |
| 05/12/12 16:15:02 - Ajustou relógio Nobreak   |
| 05/12/12 16:15:00 - Atualizou o FIRMWARE      |
| 13/12/12 13:46:14 - Entrou no Modo BootLoader |
| 13/12/12 10:12:46 - Enviou CMD-SHUTDOWN Teste |
| 13/12/12 06:36:57 - Enviou Email              |
| 13/12/12 06:36:15 - Enviou Email              |
| 13/12/12 06:35:51 - Erro na conexão TELNET    |
| 13/12/12 06:35:47 - Sincronizado Relógio      |
| 05/12/12 16:15:01 - Ajustou relógio Nobreak   |

# 1. Configuração

O item, Configuração, é formado pelas páginas de:

- Configuração dos parâmetros de rede;
- Cadastro de usuários para limitar o acesso ao LogWeb;
- Cadastro de Servidor de Email;
- Cadastro email de acordo com eventos ocorridos ou envio de email periódico;
- ✓ Cadastro de computadores para desligar e religar;
- Configurações do protocolo SNMP;
- Ajuste de data e hora;
- Agenda para teste de bateria;
- Agenda para ligar e desligar o módulo inversor no intuito de economizar energia.

#### 5.1 Rede

Na página rede é possível configurar os parâmetros da rede (Host, IP, Máscara, Gateway e DNS) manualmente. Também existe a opção de usar a função DHCP a qual permite a obtenção automática dos parâmetros de rede. Para isto é necessário que a rede possua um servidor de DHCP instalado.

O item Avançado é destinado à configuração da porta que oferecerá o serviços de exibição das páginas (HTTP) e a alteração do endereço físico do LogWeb (MacAddress).

| Parâmetros de Re | de                |          |         |          |
|------------------|-------------------|----------|---------|----------|
| Host             | LogAgent          |          |         |          |
| Modo             | Automático (DHCP) | © Manual |         |          |
| IP               | 192.168.2.52      |          |         |          |
| Máscara          | 255.255.255.0     |          |         |          |
| Gateway          | 192.168.2.5       |          |         |          |
| DNS              | 192.168.1.5       |          |         |          |
|                  |                   |          | Aplicar | Cancelar |
| Avançado         |                   |          |         |          |
| Porta HTTP       | 80                |          |         |          |
| MAC Address      | 00:04:A3:11:95:E5 |          |         |          |
|                  |                   |          | Aplicar | Cancelar |

#### **5.2 Controle de Acesso**

Na página, **Controle de Acesso**, é restringida a visualização e a configuração dos dados do LogWeb. Na opção Desabilitado todos os usuários podem acessar o LogWeb e alterar suas configurações. A opção Habilitado permite o acesso de somente usuários cadastrados. No caso de utilizar esta opção, deve haver um no mínimo um usuário cadastrado com privilégio de administrador.

A opção Acesso limitado sem autenticação (visitante) permite que usuários acessem o LogWeb sem ser cadastrado, mas com permissão de somente visualizar os dados do Nobreak e os parâmetros de configuração do dispositivo. Neste caso quando acessar o LogWeb via HTTP e abrir a tela para fazer autenticação, deve-se somente clicar no botão OK.

A opção, Criar um Novo Acesso, é destinada ao cadastro de usuários. Além de Nome do Usuário e Senha é necessário informar as permissões. Administrador acesso sem restrições e Usuário com permissão de somente leitura; ou seja, pode visualizar os dados do Nobreak e do próprio LogWeb.

| Controle Acesso   |                          |            |           |              |
|-------------------|--------------------------|------------|-----------|--------------|
| Estado            | © Desabilitado           | Habilitado |           |              |
| Acesso limitado s | sem autenticação (visita | nte)       |           |              |
| Estado            | Desabilitado             | Habilitado |           |              |
| Criar um Novo Ac  | cesso                    |            |           |              |
| Usuário           |                          |            |           |              |
| Senha             |                          |            |           |              |
| Permissão         | Administrador            | •          |           |              |
|                   |                          |            | Criar     | Cancelar     |
| Acessos Cadastra  | idos                     |            |           |              |
| admin             | Administrador            |            |           |              |
|                   |                          |            | Excluir : | selecionados |

### 5.3 Servidor E-mail

A página, **Servidor Email**, é destinada ao cadastro do servidor responsável por enviar E-MAIL quando ocorrer um evento com Nobreak. Além Host ou IP, porta de acesso ao servidor, Usuário (Login) e Senha também há opção de usar um servidor com ou sem criptografia SSL.

Depois de cadastrar o servidor de e-mail, é importante utilizar a função **Testar o Servidor** para enviar um e-mail utilizando o LogWeb com os dados cadastrados.

O atalho, **Cadastre e-mails para receber relatórios e alertas**, é para a página E-mail a qual é destinada ao cadastro de email por eventos ou para envio de relatórios periódicos.

| Servidor                | smtp.logmaster.com.br    |         |          |
|-------------------------|--------------------------|---------|----------|
| Usar criptografia (SSL) | ✓ Sim                    |         |          |
| Porta                   | 587                      |         |          |
| Usuário                 | nobreak@logmaster.com.br |         |          |
| Senha                   | •••••                    |         |          |
| Remetente               | nobreak@logmaster.com.br |         |          |
|                         |                          | Aplicar | Cancelar |
| Testar o Servidor       |                          |         |          |
| Email Destino           | engsoft@logmaster.com.br |         |          |
| Accupto                 | Email de Teste           |         |          |
| Assunto                 |                          |         |          |
| Assunto                 |                          |         | Envia    |

## 5.4 Email

A página, **E-mail**, deve ser utilizada para configurar o envio de E-mails de acordo os eventos ocorridos com Nobreak, além de um relatório periódico.

Os Emails, assim como os Traps, serão enviados quando ocorrer um dos eventos abaixo listados e quando os mesmos estiverem sido ativados. Também é necessário cadastrar um destinatário de Email.

| 🔲 Falha de Rede        |  |  |  |  |
|------------------------|--|--|--|--|
| Voltou Rede            |  |  |  |  |
| Bypass                 |  |  |  |  |
| Bateria Baixa          |  |  |  |  |
| ShutDown               |  |  |  |  |
| Nível Crítico de Carga |  |  |  |  |
| Temperatura Crítica    |  |  |  |  |
| Teste de Bateria       |  |  |  |  |
| Falha na Comunicação   |  |  |  |  |
| Aplicar Fechar         |  |  |  |  |

A lista de evento acima é exibida quando for clicado no botão selecionar.

A tabela Níveis Críticos é a mesma exibido na página Alertas. A finalidade é permitir que usuário determine os limites abaixo da capacidade do Nobreak quanto à temperatura, à Carga e ao percentual de energia do banco de baterias (autonomia crítica). De acordo com manual do Nobreak, o equipamento deve funcionar em temperaturas abaixo de 40 Celsius e no máximo com cem porcento de carga. No caso da autonomia crítica, o limite é para LogWeb enviar um email antes da interrupção no fornecimento de energia aos equipamentos ligados ao Nobreak. Esta tabela pode ser utilizada para emitir alertar antes do equipamento começar a operar em seus extremos, com relação aos parâmetros temperatura e carga, e antes de interrupção completa no fornecimento de energia.

O limite de temperatura também tem outra finalidade; de informar anomalia no sistema de climatização. Quando o Nobreak estiver instalado em um ambiente climatizado em que temperatura não pode ser maior 30 Celsius, por exemplo, pode ser cadastrado o limite da temperatura em 30 Celsius. Neste caso, o usuário receberá um E-mail se a temperatura ambiente do Nobreak for maior ou igual a 30 Celsius.

O botão Configure um servidor SMTP é um link para a página do Servidor E-mail.

| Relatorio Periodico          |        |                 |          |              |
|------------------------------|--------|-----------------|----------|--------------|
| Email Destino                | engsof | t@logmaster.com | n.br;sup |              |
| Periodo (dias)               | 1      |                 |          |              |
| Horário                      | 00:01  |                 |          |              |
|                              |        | Aplicar         | Cancelar | Enviar Agora |
| E-mail                       |        | Assunto         |          | Eventos      |
| engsoft@logmaster.com.br;sup |        | Evento NB Log   | master   | Selecionar   |
|                              |        |                 |          | Selecionar   |
|                              |        |                 |          | Selecionar   |
|                              |        |                 |          | Selecionar   |
|                              |        |                 |          | Selecionar   |
|                              |        |                 |          | Selecionar   |
|                              |        |                 |          | Selecionar   |
|                              |        |                 |          | Selecionar   |
|                              |        |                 | Aplica   | Cancelar     |
|                              |        |                 |          |              |
| Níveis Críticos              |        |                 |          |              |
| Temperatura Crítrica (ºC)    | 35     |                 |          |              |
| Cargra Crítrica (%)          | 80     |                 |          |              |
| Autonomia Crítrica(%)        | 30     |                 |          |              |
|                              |        |                 | Aplica   | Cancelar     |

# Relatório Periódico

# 5.5 Shutdown

A página, **Shutdown**, é destinada ao cadastro de computadores que devem ser desligados de acordo com o tempo de autonomia do banco de baterias do Nobreak em caso falha no fornecimento de energia elétrica. O desligamento dos computadores é realizado através do Protocolo TELNET.

| Programar Desligame   | ento           |                  |          |             |  |  |
|-----------------------|----------------|------------------|----------|-------------|--|--|
| Endereço de Rede (IP) | 192.168.2.15   |                  |          |             |  |  |
| Porta                 | 23             |                  |          |             |  |  |
| Autonomia (min)       | 99             | 99               |          |             |  |  |
| Usuário               | usuario        |                  |          |             |  |  |
| Senha                 | ••••           | ••••             |          |             |  |  |
| Comando               | comando para o | desligar         |          |             |  |  |
|                       |                |                  | Inserir  | Cancelar    |  |  |
| Desligamentos Cadas   | strados        |                  |          |             |  |  |
| 192.168.2.15          | 99             | usuario          | desligar |             |  |  |
|                       | Excl           | uir Selecionados | Testar S | elecionados |  |  |

## 5.6 WOL (Wake on Lan)

A página, **WOL** (Wake On Lan), permite cadastrar o MacAddress de computadores que devem ser religados após o término da autonomia das baterias em caso de falha no fornecimento de energia elétrica. Este cadastro esta limitado em 10 computadores.

Para facilitar o cadastro do MacAddress, há possibilidade de identificar o MacAddress pelo IP. Para usar esta função digite o IP do computador que se deseja cadastrar o MacAddress no campo *Buscar MAC pelo IP* e clique no botão <u>buscar</u>. Se for encontrado o MacAddress será exibido no campo *Endereço de Rede (MAC)*. Para efetivar o cadastro é necessário clicar no botão Inserir.

Depois de realizar o cadastro dos computadores para serem religados, deve ser verificado se os mesmos reconhecem os comandos do WOL. Para isto, seleciona um ou mais computadores que se deseja ligar e clique no botão <u>Testar Selecionados</u>.

| Programar Religamento  | •                    |         |              |
|------------------------|----------------------|---------|--------------|
| Endereço de Rede (MAC) | 00:00:00:00:00:00    |         |              |
| Buscar MAC pelo IP     |                      |         | buscar       |
|                        |                      | Inserir | Cancelar     |
| Religamentos Cadastrac | los                  |         |              |
| 00:22:43:3A:01:44      |                      |         |              |
|                        | Excluir Selecionados | Testar  | Selecionados |
|                        |                      |         |              |

#### **5.7 SNMP**

Na pagina, **SNMP**, é possível cadastrados os dados de comunicação do protocolo SNMP. Na tabela **identificação**, são cadastrados os seguintes OID da MIB RFC1213:

1.3.6.1.2.1.1.5 (sysName) – Nome para o sistema (Nobreak + LogWeb). Campo Nome Nobreak

1.3.6.1.2.1.1.6 (sysLocation) – Local da instalação do sistema. Campo Localização

1.3.6.1.2.1.1.4 (sysContact) – Nome do responsável pelo sistema. Campo Responsável

As informações de identificação da MIB, acima descritas, também são utilizadas durante o envio do e-mail. Isto é utilizado para facilitar a identificação sistema a que se refere o email. Na tabela **Comunidade** pode ser alterado o nome padrão de <u>public</u> para somente leitura das OID e de <u>write</u> para escrita nas OID. Se esta tabela não for preenchida os valores padrões serão mantidos.

| Identificação |                     |               |         |          |
|---------------|---------------------|---------------|---------|----------|
| Nome Nobreak  | NB Logmaster        |               |         |          |
| Localização   | Setor TI            |               |         |          |
| Responsável   | João                |               |         |          |
|               |                     |               | Aplicar | Cancelar |
| Comunidade    |                     |               |         |          |
|               |                     | Permissão     |         | •        |
|               |                     | Permissão     |         | •        |
|               |                     | Permissão     |         | •        |
|               |                     | Permissão     |         |          |
| Portas        |                     |               |         |          |
| Agente        | 161                 |               |         |          |
| Trap          | 162                 |               |         |          |
|               |                     |               | Aplicar | Cancelar |
|               |                     |               |         |          |
| Cadastre co   | mputadores para rec | eber alertas! |         |          |

#### **5.8 Alertas**

A página, **Alertas**, deve ser utilizada para configurar o envio de Traps. Os Traps, assim como os Emails, serão enviados quando ocorrer um dos eventos abaixo listados e quando os mesmos estiverem sido ativados. Também é necessário cadastrar o IP do computador que deve receber o alerta.

| Falha de Rede          |  |  |  |
|------------------------|--|--|--|
| Voltou Rede            |  |  |  |
| Bypass                 |  |  |  |
| Bateria Baixa          |  |  |  |
| ShutDown               |  |  |  |
| Nível Crítico de Carga |  |  |  |
| Temperatura Crítica    |  |  |  |
| Teste de Bateria       |  |  |  |
| Falha na Comunicação   |  |  |  |
| Aplicar Fechar         |  |  |  |

A lista de evento acima é exibida quando for clicado no botão selecionar.

A tabela Níveis Críticos é a mesma exibido na página Email. A finalidade é permitir que usuário determine os limites abaixo da capacidade do Nobreak quanto à temperatura, à Carga e ao percentual de energia do banco de baterias (autonomia crítica). De acordo com manual do Nobreak, o equipamento deve funcionar em temperaturas abaixo de 40 Celsius e no máximo com cem porcento de carga. No caso da autonomia crítica, o limite é para LogWeb enviar um alerta antes da interrupção no fornecimento de energia aos equipamentos ligados ao Nobreak. Esta tabela pode ser utilizada para emitir alertar antes de o equipamento começar a operar em seus extremos, com relação aos parâmetros temperatura e carga, e antes de interrupção completa no fornecimento de energia.

O limite de temperatura também tem outra finalidade; de informar anomalia no sistema de climatização. Quando o Nobreak estiver instalado em um ambiente climatizado em que temperatura não pode ser maior 30 Celsius, por exemplo, pode ser cadastrado o limite da temperatura em 30 Celsius. Neste caso, o usuário receberá um Trap se a temperatura ambiente do Nobreak for maior ou igual a 30 Celsius.

O botão <u>Configure o serviço SNMP para enviar alertas!</u> é um link para a página do SNMP.

| Endereço de Rede (IP)     |    | Ev | entos      |         |          |
|---------------------------|----|----|------------|---------|----------|
|                           |    |    | Selecionar |         |          |
|                           |    |    | Selecionar |         |          |
|                           |    |    | Selecionar |         |          |
|                           |    |    | Selecionar |         |          |
|                           |    |    | Selecionar |         |          |
|                           |    |    | Selecionar |         |          |
|                           |    |    | Selecionar |         |          |
|                           |    |    | Selecionar |         |          |
|                           |    |    |            | Aplicar | Cancelar |
| Níveis Críticos           |    |    |            |         |          |
| Temperatura Crítrica (°C) | 35 |    |            |         |          |
| Cargra Crítrica (%)       | 80 |    |            |         |          |
| Autonomia Crítrica(%)     | 30 |    |            |         |          |
|                           |    |    |            | Aplicar | Cancelar |
|                           |    |    |            |         |          |

#### Configure o serviço SNMP para enviar alertas!

#### 5.9 Data / Hora

A página, **Data/Hora**, é utilizada para configurar a data e o horário do LogWeb e do próprio Nobreak. A opção **Sincronizar Nobreak** ajusta o horário do Nobreak toda vez que for clicado no botão Aplicar ou durante atualização da data e do horário pelo servidor NTP. O acesso ao servidor de horário para o ajuste do relógio é feito uma vez ao dia.

Caso não haja interesse em utilizar o Servidor de NTP, é necessário deixar o campo *Servidor* em branco. O servidor padrão do LogWeb é <u>ntp.spbrasil.com.br.</u> se houver interesse em utilizar outro servidor, pode ser cadastrado no campo *Servidor* o Host ou o IP.

| Data e Hora | Atuais |
|-------------|--------|
|-------------|--------|

| Data                | 13/11/2012 |         |          |
|---------------------|------------|---------|----------|
| Hora                | 13:42      |         |          |
| Sincronizar Nobreak | Sim        |         |          |
|                     |            | Anlicar | Cancelar |

# Obter Data e Hora de um Servidor Externo Servidor ntp.spbrasil.com.br Fuso Horário -3 Image: Colspan="2">Image: Colspan="2">Aplicar Horário de Verão Sim Aplicar Cancelar Ajustar Agora

## 5.10 Teste de Baterias

A página, **Teste Bateria**, permite agendar o teste do banco de baterias do Nobreak.

Há três modos de acionar o teste:

- Manual (através do botão Testar agora);
- Periódico (cadastrar além data e horário a quantidade de dias entre cada teste)
- Único teste (cadastrar somente a data e o horário. O intervalo deve ficar em branco)

| Programar Teste de Bateria |            |         | Último test | e: 13/11/2012 |
|----------------------------|------------|---------|-------------|---------------|
| Data                       | 16/11/2012 |         |             |               |
| Hora                       | 14:49      |         |             |               |
| Intervalo (dias)           | 3          |         |             |               |
|                            |            | Aplicar | Cancelar    | Testar Agora  |

#### 5.11 Inversor

A página, **Inversor**, permite agendar do desligamento e ligamento do módulo Inversor do Nobreak.

Na opção, **Situação Atual do Inversor**, é possível inverter o estado de módulo inversor; ou seja, se estiver ligado é possível desligar. Por outro lado, se estiver desligado é possível religar.

A opção, **Programar Ação do Inversor**, é destinada ao cadastro de um dia e de um horário para religar ou desligar o módulo inversor. Para executar esta ação, deve-se utilizar a opção **Agendar Religamento do Inversor** ou **Agendar Desligamento do Inversor** no campo *Ação*. Esta tarefa pode ser executada em **uma única data;** por exemplo, 13/12/2012 (campo *Data*) e 18:00 (campo *Hora*). A tarefa também pode ser executada em um dia da semana. Neste caso é necessário utilizar somente o campo *Hora*. É possível cadastrar todos os dias da semana para religar ou desligar o módulo inversor, além de uma data e de um horário específico para religar e outra data e horário para desligar.

A ação de desligar o inversor pode ser condicionada ao percentual de carga na saída do Nobreak. Esta opção pode ser cadastrada através do campo *Ação* (**Condicionar o desligamento do Inversor ao percentual de carga**). Neste caso abrirá o campo *Carga menor que (%)* onde será cadastrado a carga máxima que poderá ter na saída do Nobreak para ação de **Desligamento do Inversor** ser atendida.

| Situação Atual do Inve | rsor                         |         |                 |
|------------------------|------------------------------|---------|-----------------|
| O Inversor está LIGADO |                              |         |                 |
|                        |                              |         | Desligar Agora  |
| Programar Ação do Inv  | ersor                        |         |                 |
| Ação                   | Agendar Desligamento do Inve | rsor 🔻  |                 |
| Executar em            | uma única data               | •       |                 |
| Data                   |                              |         |                 |
| Hora                   |                              |         |                 |
|                        |                              | Inserir | Cancelar        |
| Ações Cadastradas      |                              |         |                 |
| Desligar o Inversor    | Se Carga Menor que           | 20      |                 |
| Desligar               | 14/11/2012                   | 19:00   |                 |
| Desligar               | Sex                          | 18:00   |                 |
| Ligar                  | Sex                          | 06:00   |                 |
|                        |                              | Exclu   | ir Selecionados |

# 2. Situações de Funcionamento do Painel Sinóptico

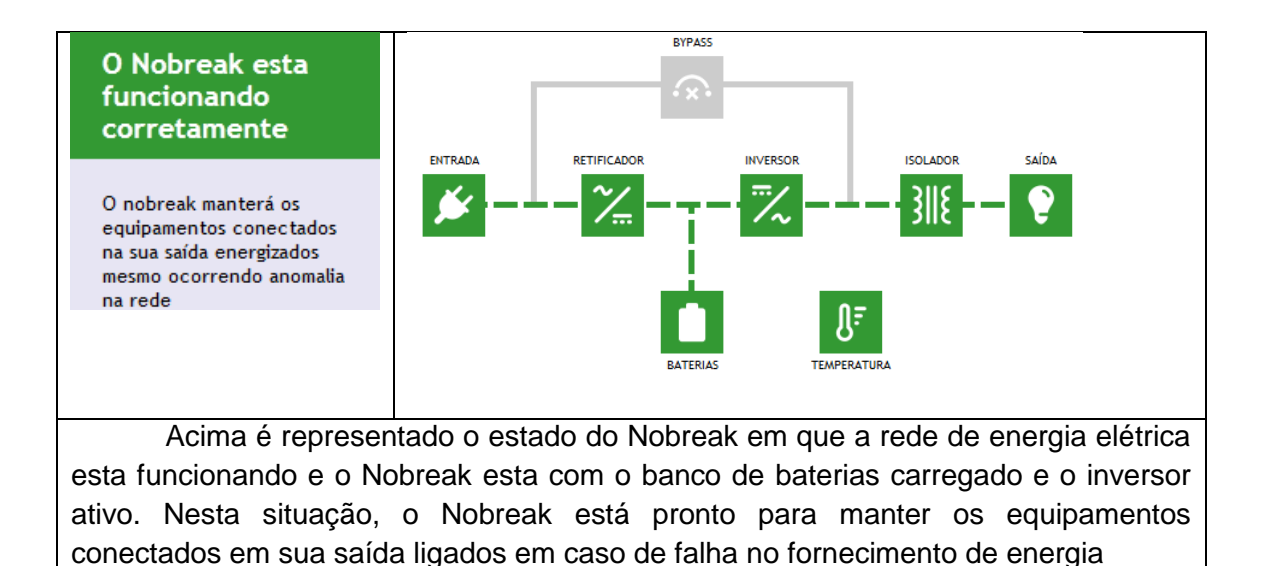

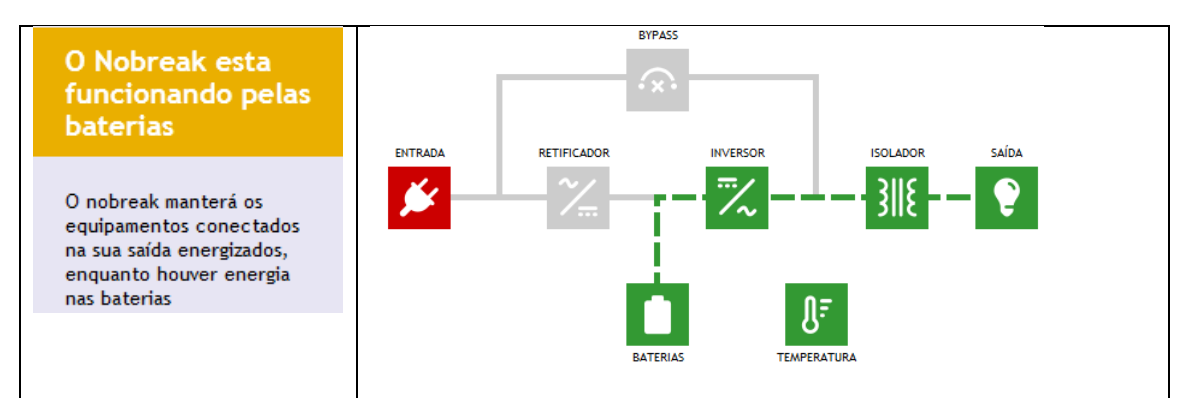

Acima é representado o estado do Nobreak em que houve falha no fornecimento de energia por parte da concessionária. Nesta situação, o Nobreak utilizará a energia das baterias para manter os equipamentos conectados em sua saída ligados. O tempo que o equipamento ficará ligado dependerá do percentual de carga das baterias anterior a falha de rede, a capacidade da bateria em armazenar energia (18Ah, 45Ah e etc) e quantidade de equipamentos que estão utilizando energia do Nobreak.

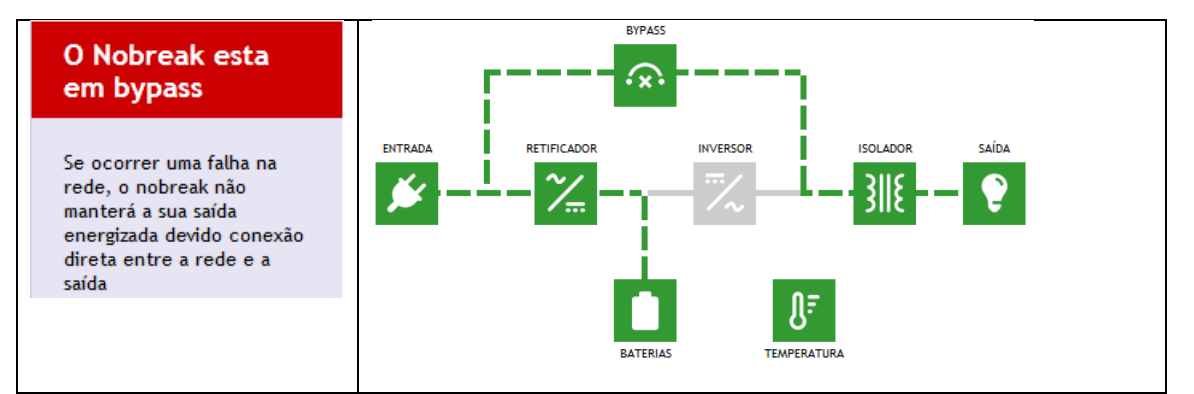

Acima é representado o estado do Nobreak em que o módulo inversor não esta ativo. Nesta situação, o Nobreak não poderá manter energizados os equipamentos conectados em sua saída durante uma falha de rede porque o módulo inversor esta no caminho entre o banco de baterias e os equipamentos que usam energia proveniente do Nobreak.

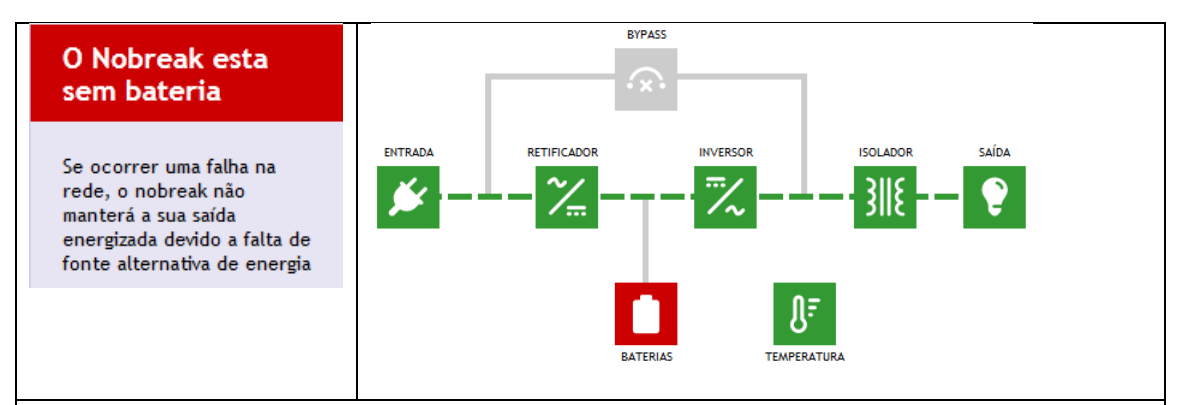

Acima é representado o estado do Nobreak em que o banco de baterias não esta em condição de ser utilizado. As causas deste problema pode ser defeito em uma ou mais baterias do banco, falha na conexão entre o Nobreak e o banco e falha no sistema de carga das baterias.

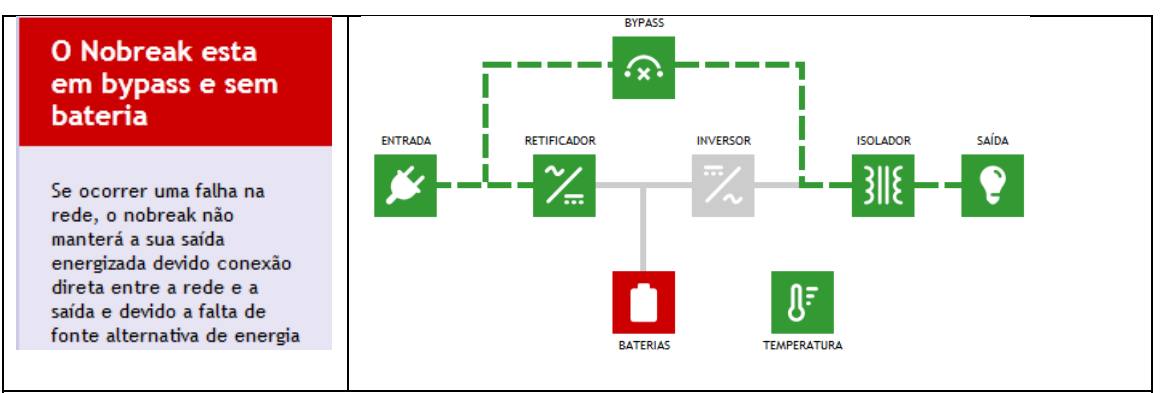

Esta situação é união do estado de sem bateria e do estado em bypass descritos nas tabelas acima.

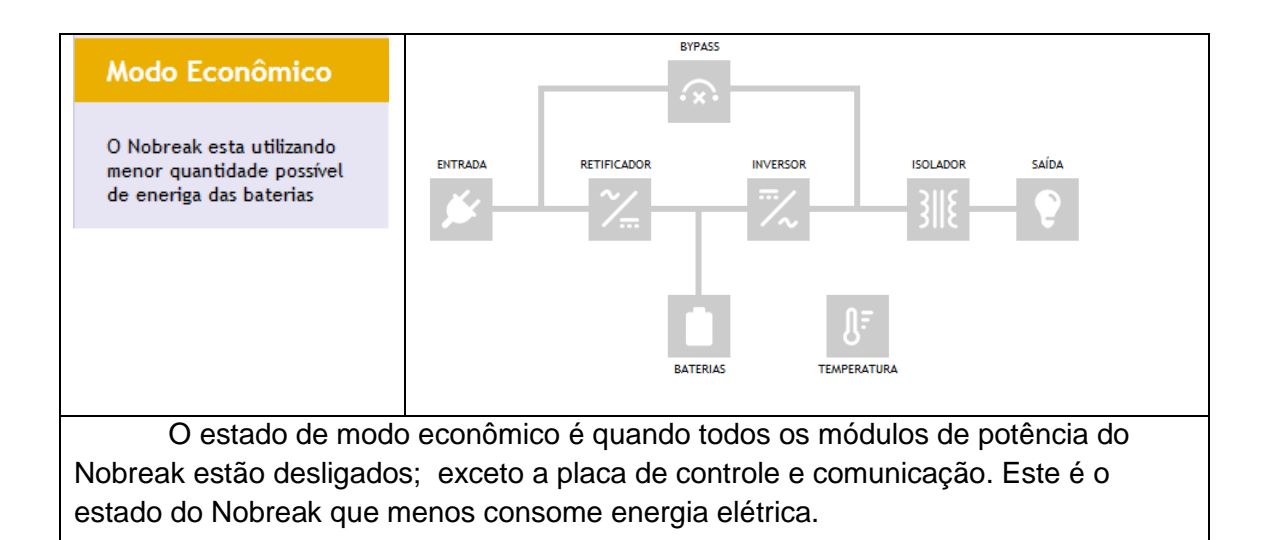

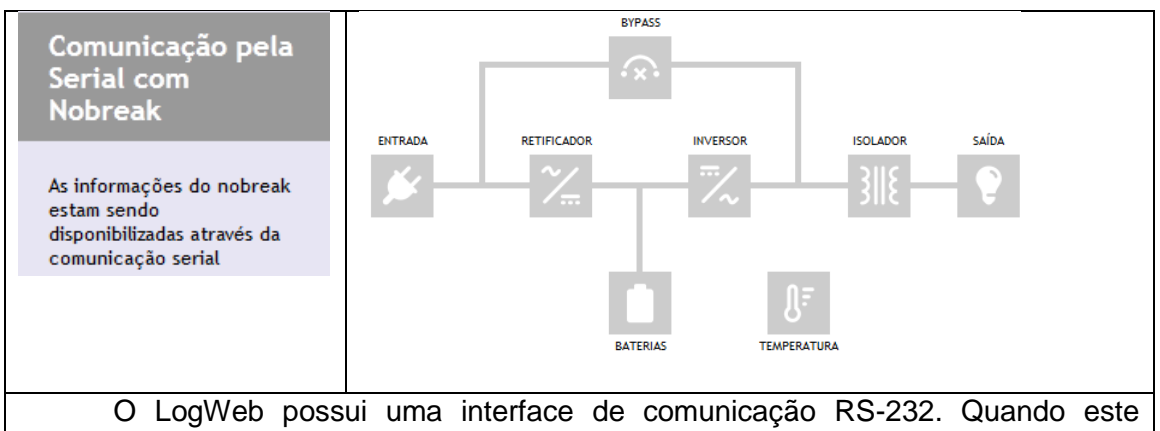

padrão de comunicação esta sendo utilizado, o LogWeb não consegue obter os dados de funcionamento do Nobreak.

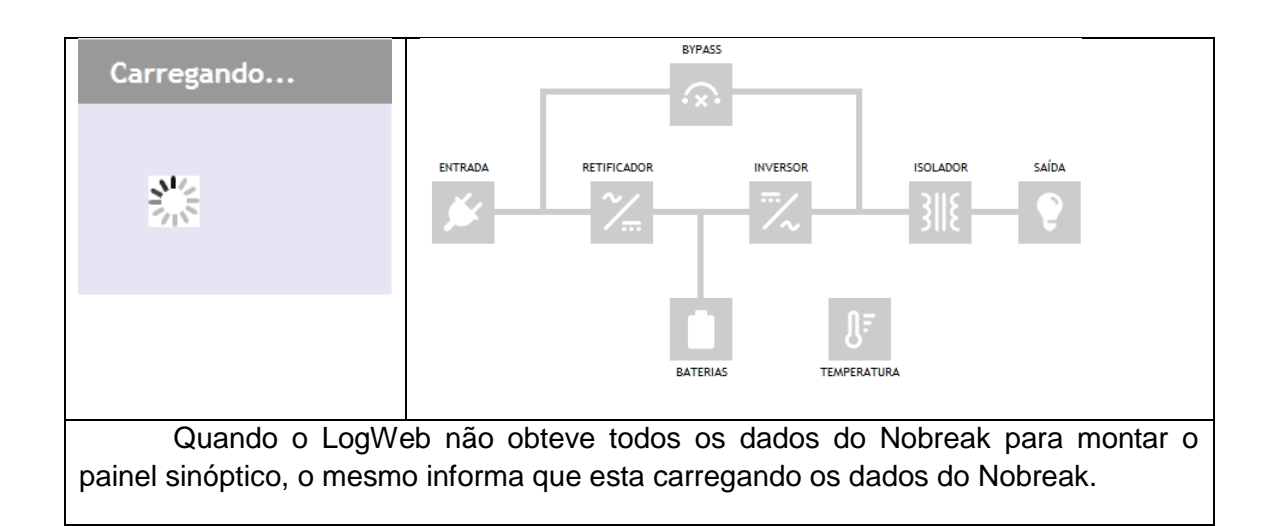

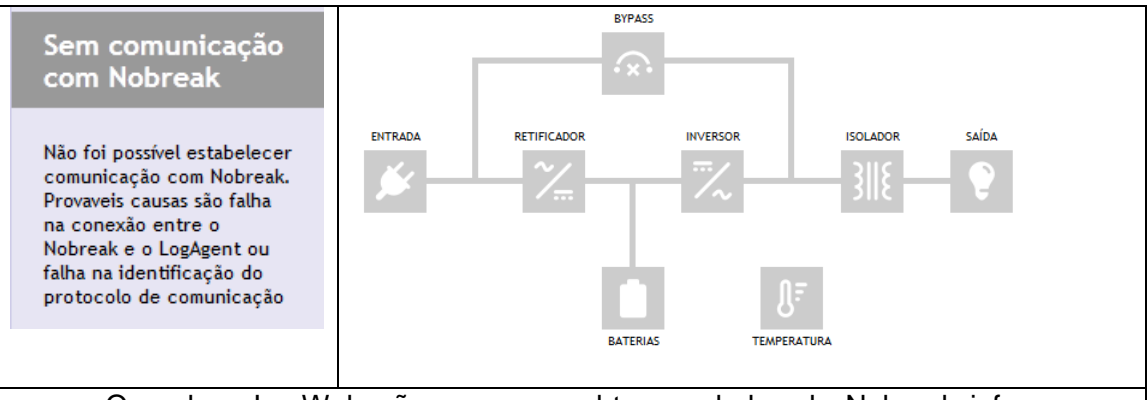

Quando o LogWeb não consegue obter os dados do Nobreak informa que esta sem comunicação. Na maioria dos casos este problema é causado por defeito no flat que liga LogWeb ao Nobreak ou algum componente do Hardware. O defeito também pode ser por falha na identificação do protocolo de comunicação.

# 7. Software de Configuração – ConfLogAgent

O software ConfLogAgent foi desenvolvimento no intuito de ajudar na configuração, na atualização do Firmware e na busca na rede de computadores do dispositivo de comunicação LogAgent. Este software foi desenvolvido em Java, portanto, não precisa ser instalado e é compatível com qualquer sistema operacional que tiver instalado a JVM (Java Virtual Machine) com versão superior 6.0. O **ConfLogAgent.jar** pode ser obtido diretamente do site da Logmaster (<u>http://www.logmaster.com.br</u>). Para maiores informações de JVM acesse do site <u>http://www.java.com/pt\_BR/download/</u>

| ConfLogAgen | t             |               |                   |        |                                                                                                   |
|-------------|---------------|---------------|-------------------|--------|---------------------------------------------------------------------------------------------------|
| Host        | IP            | Mascara Rede  | MacAddress        | Versão | Buscar LogAgent                                                                                   |
| BL_LogAgent | 192.168.2.25  | 255.255.255.0 | 00:04:A3:11:95:EC | B1.0   |                                                                                                   |
| LogAgent    | 192.168.2.251 | 255.255.255.0 | 00:04:A3:11:93:56 | 1.0    |                                                                                                   |
| NB250       | 192.168.2.250 | 255.255.255.0 | 00:04:A3:11:91:7C | 1.0    | Configurar                                                                                        |
|             |               |               |                   |        | Atualizar Firmware<br>Logmaster Tecnologia<br>Versão: 1.0a<br>http://www.logmaster.com.br<br>Sair |

#### Busca LogAgent na Rede

Ao abrir o software ConfLogAgent é feita uma de busca de todos os dispositivos LogAgent presentes na rede e exibido através de uma lista na tela, conforme a **Erro! Fonte de referência não encontrada.**. Caso haja a inserção ou retirado de um LogAgent, utilize o botão "Buscar LogAgent" para atualizar a lista.

#### Configurar

O botão "Configurar" serve para configuração dos parâmetros de rede. Esta função é importante principalmente no caso da rede de computadores não ter um servidor de DHCP, porque não será possível utilizar o LogAgent, antes de configurar um IP com mesmo padrão da rede.

Antes do clique no botão "Configurar", é necessário selecionar o LogAgent que se deseja configurar. Depois do clique, aparecerá a tela da Figura 1.

| GonfLogAgent - Co | onfigurar                                  |             |                   |  |  |
|-------------------|--------------------------------------------|-------------|-------------------|--|--|
| Configur          | Configurar o LogAgent do MacAddress Abaixo |             |                   |  |  |
|                   | 00:04:A3:11:9                              | 5:2B        |                   |  |  |
| Host:             | LogAgent                                   |             |                   |  |  |
| DHCP:             | ● Ativo 🔾 Desativo                         |             |                   |  |  |
| IP:               | 192.168.2.53                               | Porta Http: | 80                |  |  |
| Mascara Rede:     | 255.255.255.0                              | MacAddress: | 00:04:A3:11:95:2B |  |  |
| Gateway:          | 192.168.2.5                                |             |                   |  |  |
| DNS:              | 192,168,1.5                                |             |                   |  |  |
|                   | Enviar                                     | Cancelar    |                   |  |  |

Figura 1: Configuração dos parâmetros de rede

## Atualização do Firmware

Quando houver a necessidade de atualização no Firmware, selecione o LogAgent e clique no botão correspondente. A tela solicitando confirmação deve aparecer. Depois de confirmar a atualização aparece a figura abaixo.

| ConfLo | gAgent 🛛 🗙                                                             |
|--------|------------------------------------------------------------------------|
| ?      | Tem certeza que deseja atualizar o FIRMWARE do LogAgent(192.168.2.53)? |
|        | OK Cancelar                                                            |

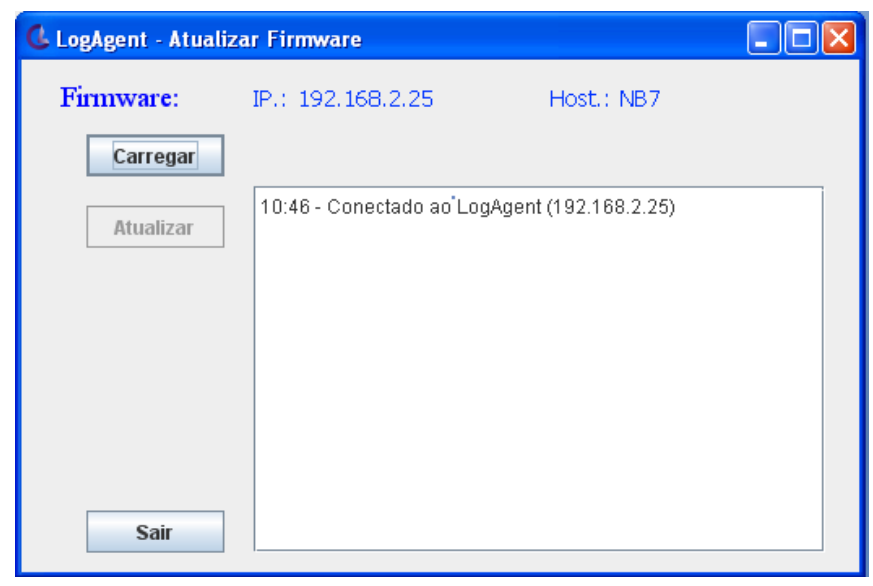

 Através do botão "Carregar" deve ser selecionado o novo Firmware o qual deverá ser gravado no LogAgent;

| 🛎 Abrir                   |                 |                      | ×      |
|---------------------------|-----------------|----------------------|--------|
| Consultar Em:             | Meus documentos | • A A B              | D<br>D |
| re 🚍                      | latorio         | 📑 Visual Studio 2008 |        |
| 📑 RI                      | ELOGIO          | 🚍 download           |        |
| 📑 re                      | visoes software | 📑 Particular         |        |
| 📑 si                      | mulacao         | LogAgent.hex         |        |
| 📑 Te                      | erminal - OSC   |                      |        |
| 🚍 tr                      | einamento       |                      |        |
| •                         |                 |                      | ▶      |
| <u>N</u> ome do Arquivo:  | LogAgent.hex    |                      |        |
| Arquivos do <u>T</u> ipo: | Arquivo (*.hex) |                      | •      |
|                           |                 | Abrir Cancela        | r      |

 Após a seleção do novo Firmware será habilitado o botão "Atualizar". Depois do clique neste botão começará o processo de gravação;

| 💪 LogAgent - Atuali: | zar Firmware                                            |                                           |
|----------------------|---------------------------------------------------------|-------------------------------------------|
| Firmware:            | IP.: 192.168.2.25                                       | Host.: BL_LogAgent                        |
| Carregar             | Settings\eng-2\Meus do                                  | cumentos\LogAgent_ME06122012.hex          |
| Atualizar            | 11:01 - Conectado ao Log/<br>11:12 - Carregado código t | Agent (192.168.2.25)<br>fonte do Firmware |
|                      |                                                         |                                           |
|                      |                                                         |                                           |
|                      |                                                         |                                           |
|                      |                                                         |                                           |
| Sair                 |                                                         |                                           |

 Primeiro aparecerá uma mensagem informando que está apagando a memória de programa do LogAgent e em seguida uma contagem do número de bytes que estão sendo enviados para LogAgent;

| 🗳 LogAgent - Atuali | zar Firmware                                                                                                    | × |
|---------------------|----------------------------------------------------------------------------------------------------|---|
| Firmware:           | IP.: 192.168.2.53 Host.: LogAgent                                                                                         |   |
| Carregar            | cuments and Settings\eng-2\Meus documentos\LogAgent.he                                                                    | х |
| Atualizar           | 11:01 - Conectado ao LogAgent (192.168.2.53)<br>11:15 - Carregado código fonte do Firmware<br>11:24 - Por favor, aquardel |   |
| Executar            | 11:24 - Apagando a memória de programa do LogAgent                                                                        |   |
|                     |                                                                                                    |   |
|                     |                                                                                                    |   |
|                     |                                                                                                    |   |
| Sair                |                                                                                                    |   |
|                     |                                                                                                    |   |

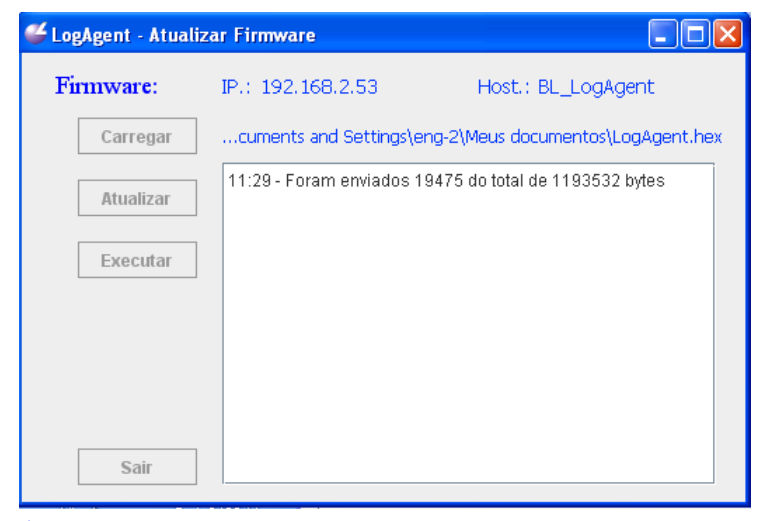

 Após o Firmware ter sido enviado deve aparecer uma mensagem indicando o sucesso da gravação;

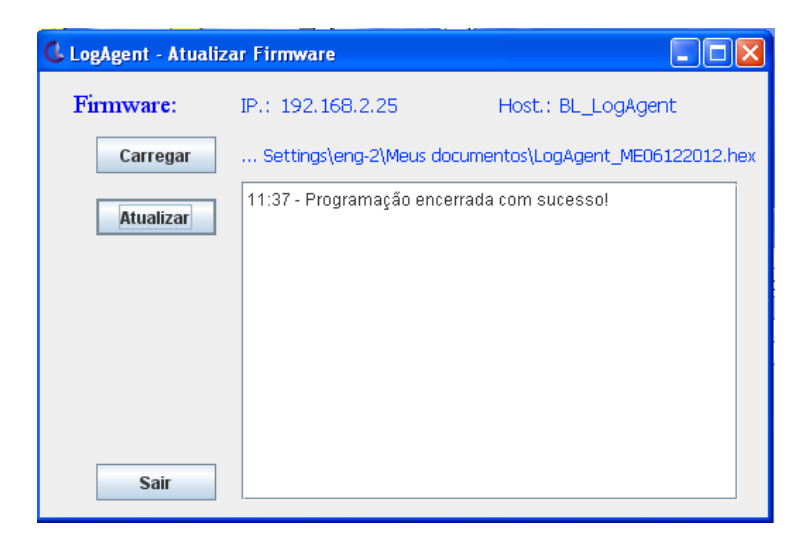

LOGMASTER TECNOLOGIA LTDA Rua Santos Pedroso, 237 - Bairro Navegantes - Porto Alegre - RS - CEP - 90240-180 Fone: +55 51 2104.9005 - Fax: +55 51 2104.9000 logmaster@logmaster.com.br

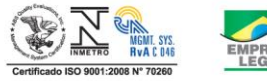

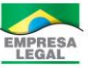